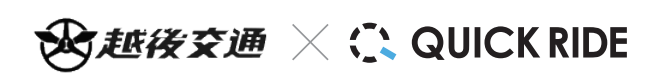

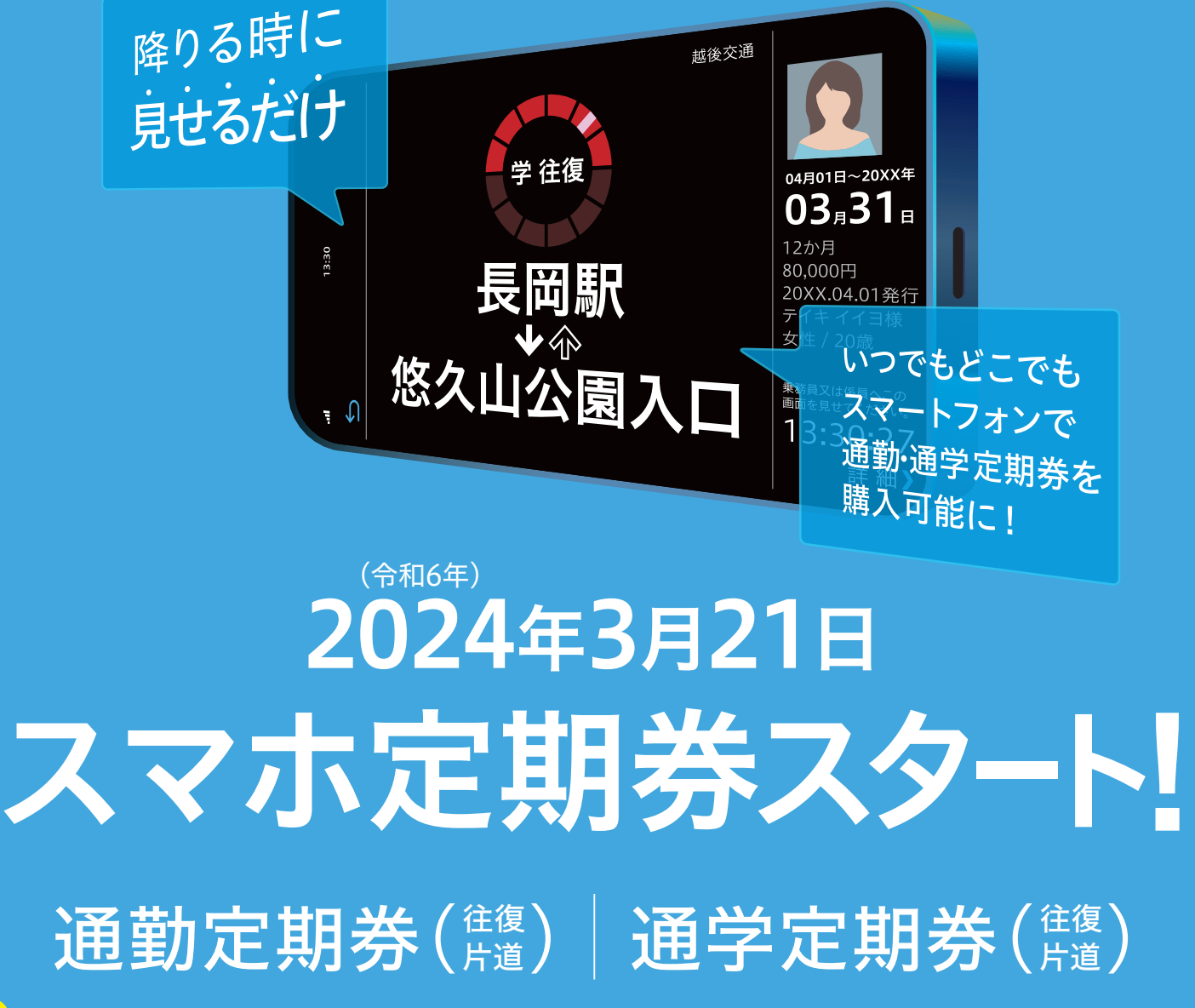

利用区間のいずれかが長岡駅(長岡駅前・長岡駅東口)の定期券、もしくは長岡駅(長岡駅前・長岡駅東口)の乗継定期券が対象です。

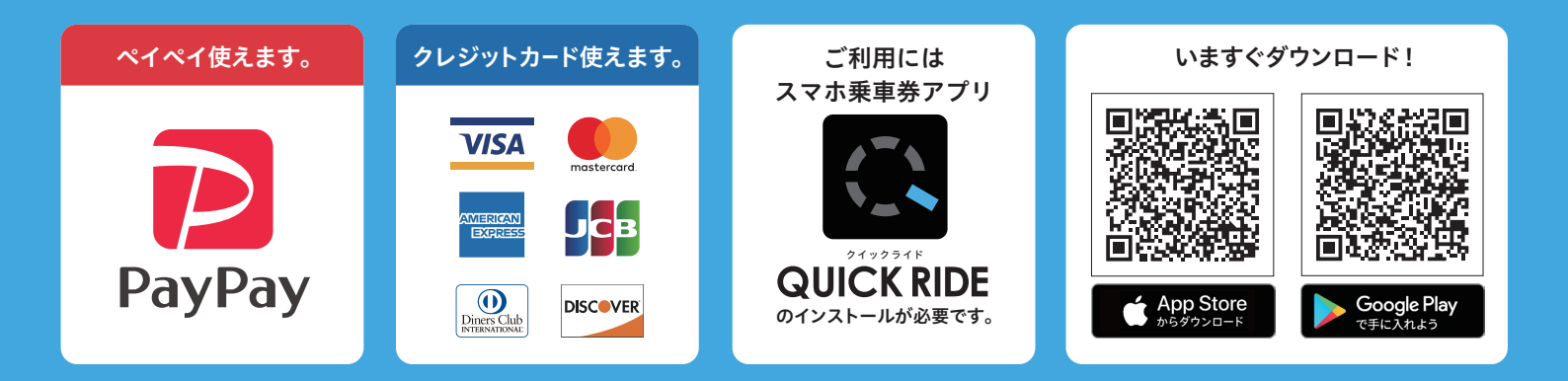

詳しくはHPをチェック(<sup>越後交通QUICKRIDE</sup>

Q

## 定期券

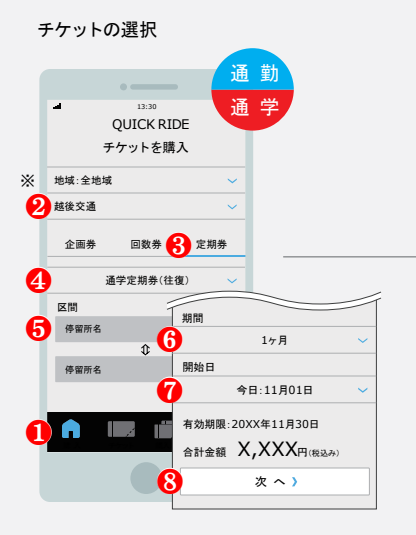

●「購入」→ ②交通事業者「越後交通」→ ③「定 期券」→ ④「通勤」又は「通学」→ ⑤「区間」→ ⑥ 「期間」→ ④「開始日」→ ⑧「次へ」ボタンをタップ してください。

※ 地域から選択する場合ば中部」を選択してください。

## 証明書の認証完了

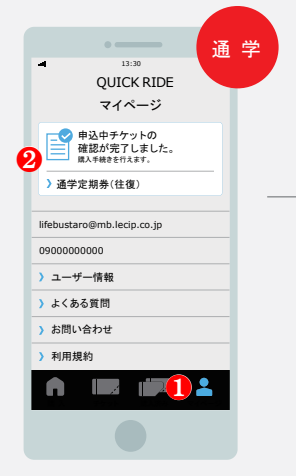

登録されたメールアドレスに確認完了メールが 届いたら、①「マイページ」→②「証明書の確認 が完了しました」ボタンをタップしてください。 (確認完了メールが送信されるまでにお時間が かかる場合がございます。)

| 個人情報の入力                            |                                             |
|------------------------------------|---------------------------------------------|
| •                                  | 通勤                                          |
| □ 13:30<br>つ QUICK RIDE<br>チケットを購入 | 通学                                          |
| 1 セイ(金角カナ入力)                       |                                             |
| メイ(全角カナ入力)                         |                                             |
| 生年月日<br>20XX年 01月 01日              | ~                                           |
| 性別                                 |                                             |
| 男性                                 | ~                                           |
| 1<br>次へ)                           |                                             |
|                                    | *                                           |
|                                    |                                             |
| ❶「名前」を入力、→€                        | <mark>》</mark> 「生年月日」→ <mark>⑧</mark> 「性別」? |

選択後、④「次へ」ボタンをタップしてください。

| •                                                                                                    | - 通                                                                            | 学                                                                                |
|----------------------------------------------------------------------------------------------------|--------------------------------------------------------------------------------|----------------------------------------------------------------------------------|
|                                                                                                    |                                                                                |                                                                                  |
|                                                                                                    | E km                                                                           |                                                                                  |
| 779100                                                                                                    | - 114                                                                          |                                                                                  |
| 有効期限:20XX年11月                                                                                                    | 30日 まで                                                                         |                                                                                  |
| 越後交通                                                                                                    |                                                                                |                                                                                  |
| 通学定期券(往復)                                                                                                    |                                                                                |                                                                                  |
| 請入日時:20XX年11月01日 10:18<br>業隆車 :長田駅~悠久山公園入口                                                                                                    |                                                                                |                                                                                  |
| 路線 :悠久山線<br>開始日 :20XX年11月01日                                                                                                    |                                                                                |                                                                                  |
| #rdL#600.00VV/#11820/3                                                                                                    | ~                                                                              |                                                                                  |
| 和20mig:2000年11月30日<br>料金 :X,XXX円                                                                                                    | 券番号 :1234567                                                                   | 890123456789012345678901234                                                      |
| #20mm:2000年11月30日<br>料金 :X,XXX円<br>氏名 :テイキ イイヨ                                                                                                    | 券番号 :1234567<br>6789012                                                        | 890123456789012345678901234<br>3456789012                                        |
| 11320mlm:2000年11月30日<br>料金 :X,XXX円<br>氏名 :テイキ イイヨ<br>生年月日:20XX年6月30日<br>性別 :女性                                                                                                    | 券番号 :1234567<br>6789012<br>11111111111111111111111111111111111                 | 890123456789012345678901234<br>3456789012<br>書の確認が死了しました。                        |
| 1130月前: 2000年11月30日<br>料金 : ス,XXX円<br>氏名 : デイキ イイヨ<br>生年月日: 200X年6月30日<br>性別 : 大性<br>郵便番号: 0000000<br>住所 : ○○県総図1-1-5 あんぜん<br>響: ○○平させえんぜんご思想                                                                                                    | 券番号 :1234567<br>6789012<br>ご 証明<br>支払い方法                                       | 890123456789012345678901234<br>3456789012<br>書の確認が光了しました。                        |
| 11300円(11300)<br>料金: X2000円<br>氏名 : デイキ イイヨ<br>生年月目: 200X年6月30日<br>性別 : 次性<br>製成番号: 0000000<br>住所 : ○○県総図1-1-5 あんぜん<br>備考 : 通子先はあんぜん予測                                                                                                    | 参番号 :1234567<br>6789012<br>ご 証明<br>支払い方法<br>クレン                                | 890123456789012345678901234<br>3456789012<br>書の確認が完てしました。<br>ジットカード)             |
| 和200回:2004年11月30日<br>株金 : 2,2014年4743<br>生年月日:2003年6月30日<br>世労 : 支付<br>都受 単号:0000000<br>住所 : 〇〇県県区1-15あんぜん<br>書 : 道子先はあんぜん宇留                                                                                                    | 参番号 :1234567<br>6789012<br>ビ 証明<br>支払い方法                                       | 890123456789012345678901234<br>3456789012<br>書の確認が完てしました。<br>ジットカード)             |
| 1000年、2004年11月30日<br>年金 : X,200日<br>低意 :: タイキ イイヨ<br>豊寿日: 2005年6月30日<br>世別 : 201年6月30日<br>世別 : 201年6月30日<br>健康音: 3000010<br>健康音: 3000010<br>健康音: 3000010<br>健康音: 3000010<br>健康音: 3000010<br>健康音: 3000010<br>健康音: 300010<br>健康音: 300010<br>健康音: | <ul> <li>参書号 :1234567</li> <li>6789012</li> <li>2 証明</li> <li>支払い方法</li> </ul> | 890123456789012345678901234<br>3456789012<br>書の確認が完てしました。<br>ジットカード)<br>PayPay 〉 |
| 和単版: 3,2005<br>年後日: 3,2007年5月3日<br>年後: 374年413<br>年期日: 2007年5月3日<br>日期日: 2007年5月3日<br>日期日: 3007年5月3日<br>日期日: 3007年5月31日<br>日期日: 3007年5月31日<br>日期日: 3007年5月31日<br>日期日: 3007年5月31日<br>日期日: 3007年5月31日<br>日期日: 3007年5月31日<br>日期日: 3007年5月31日<br>日期日: 3007年5月31日<br>日期日: 3007年5月31日<br>日期日: 3007年5月31日<br>日期日: 3007年5月31日<br>日期日: 3007年5月31日<br>日期日: 3007年5月31日<br>日期日: 3007年5月31日<br>日: 3007年5月31日<br>日: 3007年5月31日<br>日: 3007年5月31日<br>日: 3007年5月31日<br>日: 3007年5月311<br>日: 3007年5月311<br>日: 3007555<br>日: 3007555<br>日: 30075555<br>日: 30075555<br>日: 30075555<br>日: 30075555<br>日: 30075555<br>日: 300755555555555555555555555555555555555                                                                                                  | 泰曇号 :1234567<br>6789012<br>重朝<br>支払い方法<br>クレ・                                  | 99122456799012345679901234<br>3456799012<br>春の補屋が売しました。<br>ジットカード)<br>PayPay)    |

内容を確認後、①お支払い方法を選択してくだ さい。

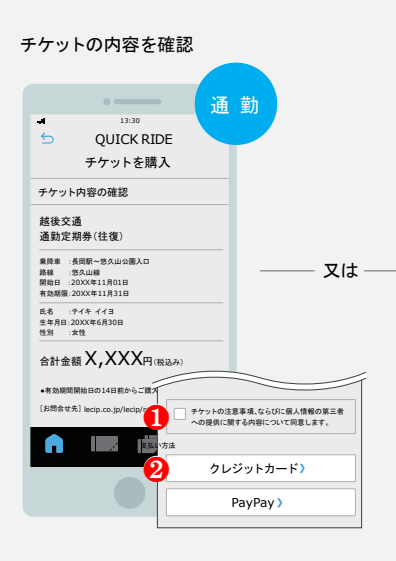

●「個人情報の取扱いに同意する」チェックボックスにチェックのうえ、→❷お支払い方法を選択してください。

## 証明書の提出

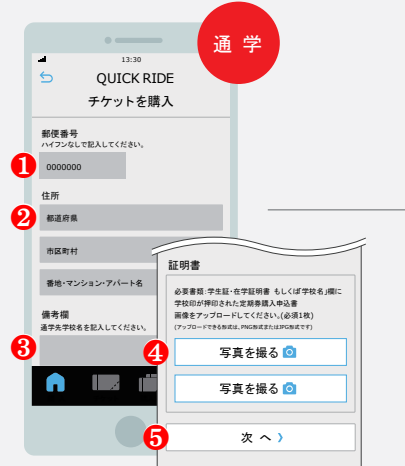

●「郵便番号」→❷「住所」→❸「備考」を記入、
④「証明書」及び<u>自撮りいただいた</u>「顔」写真を アップロード後、⑤「次へ」ボタンをタップし、申し込みを完了させてください。

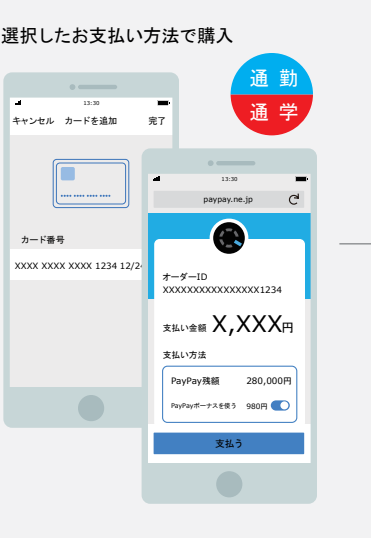

内容を確認後、「支払う」ボタンをタップしてください。

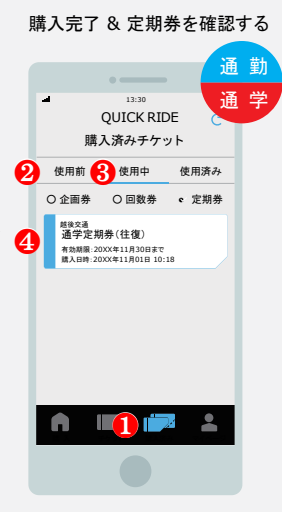

購入した定期券は●「購入済み」のページで確 認することができます。定期券の期間の開始日 より前であれば❷「使用前」、定期券の期間中で あれば、❸「使用中」のページにあります。❸「使 用中」ページ内の❹定期券をタップして定期券 面を開くことができます。

## <注意事項欄>

- 通勤定期券(往復・片道)、通学定期券(往復・片道)の購入が可能です。※県内高速バスは除く
- 但し、乗車区間のいずれかが長岡駅(長岡駅前・長岡駅東口)の定期券もしくは長岡駅(長岡駅前・長岡駅東口)での乗継定期券のみ購入が可能です。
- ・通学定期券購入の際は、学生証、在学証明書もしくは定期券購入申込書の「学校名欄」に学校印を押印されたものと顔写真を証明書としてアップロードする必要があります。 また、証明書の確認には、最大で5日かかる場合があります(令和7年3月1日以降は確認期間を5日→3日に短縮します)ので、直近からの利用を希望される方につきましては、 弊社窓口にて通常の定期券をお買い求めください。
- 県内高速バス定期券や漫遊パスポート、障害者割引などの各種割引定期券は本サービスの対象外です。弊社窓口にて通常の定期券をお買い求めください。
- 停留所の共通使用は適用されません。但し、共通使用が適用になる停留所が一部ございますので、弊社ホームページでご確認ください。
   停留所の共通使用を希望される方は弊社窓口にて通常の定期券をお買い求めください。
- スマホ定期券での新規購入は7日前・継続購入は14日前からになります。(令和7年3月1日より新規購入・継続購入ともに14日前からになります。)
- •ご利用路線により運賃が異なる場合があります。お間違いのないよう選択してください。詳しくは弊社ホームページでご確認ください。
- ご本人様以外の使用はできません。
- •ご降車時、定期券を有効化した画面を乗務員が確認できるようゆっくりとお見せください。
- 充電切れ等によりスマートフォン画面に定期券を表示できない場合は、ご乗車された区間の運賃をお支払いいただきますのでご注意ください。
- 不正利用が発覚した場合は、弊社規定の割増運賃を申し受けます。
- 定期券の払い戻しは窓口のみでの対応となりますので、お手数をお掛け致しますが、弊社窓口までお越し下さいますようお願い致します。
   (払い戻しには、弊社規定の払い戻し手数料が掛かります。)